## Manual Installation of FTDI Drivers for the USB FS SERIAL UART Chip used in the Revolectrix FUIM3 USB Adapter

Document Updated 02/15/21

The following instructions have been tested with Windows 10 version 20H2. They may or may not work with other versions of Windows. Follow these instructions when the instructions provided at <a href="http://www.revolectrix.com/new\_applications/pc.usb.html">http://www.revolectrix.com/new\_applications/pc.usb.html</a> (this page accessible from the Download USB Driver link on any of our CCS applications) do not work.

Please proceed as follows:

1) download the zip file "CDM21228\_Setup.zip" from the following link on the Revolectrix main website:

www.revolectrix.com/support docs/FUIM3 Driver ZIP/CDM21228 Setup.zip

- 2) extract the contents to a folder on your hard drive where you can easily locate the CDM21228\_Setup.exe executable.
- 3) follow the instructions on page 3 of this document (page 5 of the FTDI Drivers Installation Guide for Windows 10) which instructs you to right-click the executable file and Run as Administrator.
- 4) after you run the executable, plug the USBA end of the cable connected to the FUIM3 into an available USB port. You should hear an audible tune and the red LED on the FUIM3 should flicker for a time.
- 5) To confirm proper installation, Device Manager should now resemble the screen capture on the following page of this document.

| Computer Management                            |                                                                                                    |       | -            | σ×   |  |  |  |  |  |  |  |  |
|------------------------------------------------|----------------------------------------------------------------------------------------------------|-------|--------------|------|--|--|--|--|--|--|--|--|
| File Action View Help                          |                                                                                                    |       |              |      |  |  |  |  |  |  |  |  |
|                                                |                                                                                                    |       |              |      |  |  |  |  |  |  |  |  |
| E Computer Management (Local                   | > 🔤 Display adapters                                                                                                    | ^ Act | ions         |      |  |  |  |  |  |  |  |  |
| ✓                                              | > DVD/CD-ROM drives                                                                                                    | De    | ice Manager  |      |  |  |  |  |  |  |  |  |
| > 🕑 Task Scheduler                             | > R Human Interface Devices                                                                                                    |       | nce manager  | _    |  |  |  |  |  |  |  |  |
| > 👔 Event Viewer                               | > 🛬 IDE ATA/ATAPI controllers                                                                                                    |       | More Actions | ,    |  |  |  |  |  |  |  |  |
| > 👔 Shared Folders                             | > 🞝 Imaging devices                                                                                                    |       |              |      |  |  |  |  |  |  |  |  |
| > A Local Users and Groups                     | > Explored S                                                                                                    |       |              |      |  |  |  |  |  |  |  |  |
| > (S) Performance                              | > Whice and other pointing devices                                                                                                    |       |              |      |  |  |  |  |  |  |  |  |
| Util Device Manager                            | > Wondors                                                                                                    |       |              |      |  |  |  |  |  |  |  |  |
| Storage     Dick Management                    | 2 Previous adapters                                                                                                    |       |              |      |  |  |  |  |  |  |  |  |
| <ul> <li>E Senicer and Applications</li> </ul> | <ul> <li>Portional Detection</li> <li>Portional Detection</li> </ul>                                                                                                    |       |              |      |  |  |  |  |  |  |  |  |
| / B sences and appreciations                   | Comparison Port (COM1)     Communication Port (COM1)                                                                                                    |       |              |      |  |  |  |  |  |  |  |  |
|                                                | W USB Seriel Port (CON3)                                                                                                    |       |              |      |  |  |  |  |  |  |  |  |
|                                                | Print queues                                                                                                    |       |              |      |  |  |  |  |  |  |  |  |
|                                                | > R Printers                                                                                                    |       |              |      |  |  |  |  |  |  |  |  |
|                                                | > Processors                                                                                                    |       |              |      |  |  |  |  |  |  |  |  |
|                                                | > 🛐 Security devices                                                                                                    |       |              |      |  |  |  |  |  |  |  |  |
|                                                | > Software devices                                                                                                    |       |              |      |  |  |  |  |  |  |  |  |
|                                                | > 🧃 Sound, video and game controllers                                                                                                    |       |              |      |  |  |  |  |  |  |  |  |
|                                                | > Say Storage controllers                                                                                                    |       |              |      |  |  |  |  |  |  |  |  |
|                                                | ✓ Ip System devices                                                                                                    |       |              |      |  |  |  |  |  |  |  |  |
|                                                | En ACPI Fan                                                                                                    |       |              |      |  |  |  |  |  |  |  |  |
|                                                | ACP Fen                                                                                                    |       |              |      |  |  |  |  |  |  |  |  |
|                                                | ACP Fen                                                                                                    |       |              |      |  |  |  |  |  |  |  |  |
|                                                | ALL PAN                                                                                                    |       |              |      |  |  |  |  |  |  |  |  |
|                                                | E ALCIION                                                                                                    |       |              |      |  |  |  |  |  |  |  |  |
|                                                | Pice Protect Factor Factor Factor<br>D Droad Refer to Anno<br>Sector Factor Factor Factor<br>Factor Factor Factor<br>Factor Factor<br>Factor<br>Factor |       |              |      |  |  |  |  |  |  |  |  |
|                                                | Construction of the second second sec                                                                                                    |       |              |      |  |  |  |  |  |  |  |  |
|                                                | A A A A A A A A A A A A A A A A A A A                                                                                                    |       |              |      |  |  |  |  |  |  |  |  |
|                                                | 4 CPI Thermal Zone                                                                                                    |       |              |      |  |  |  |  |  |  |  |  |
|                                                | Composite Bus Enumerator                                                                                                    |       |              |      |  |  |  |  |  |  |  |  |
|                                                | ELAN SMEus Driver                                                                                                    |       |              |      |  |  |  |  |  |  |  |  |
|                                                | High Definition Audio Controller                                                                                                    |       |              |      |  |  |  |  |  |  |  |  |
|                                                | 🏣 High Definition Audio Controller                                                                                                    |       |              |      |  |  |  |  |  |  |  |  |
|                                                | 🏣 High precision event timer                                                                                                    |       |              |      |  |  |  |  |  |  |  |  |
|                                                | Intel(R) 100 Series/C220 Series Chipset Family LPC Controller (C236) - A149                                                                                                    |       |              |      |  |  |  |  |  |  |  |  |
|                                                | Intel(R) 100 Series/C230 Series Chipset Family PCI Express Root Port #1 - A110                                                                                                    |       |              |      |  |  |  |  |  |  |  |  |
|                                                | Intel(R) 100 Series/C230 Series Chipset Femily PMC - A121                                                                                                    |       |              |      |  |  |  |  |  |  |  |  |
|                                                | Intel(i) 100 Series/C230 Series Chipset Pamily Thermal subsystem - A131                                                                                                    |       |              |      |  |  |  |  |  |  |  |  |
|                                                | Fig. Intel(X) Management Engine Interface                                                                                                    |       |              |      |  |  |  |  |  |  |  |  |
|                                                | metry hower upper hugen                                                                                                    |       |              |      |  |  |  |  |  |  |  |  |
|                                                | Intel(y) Asser(y) Ex - 1200 (150 y) 2001 Ole Intel(y) Cole (int) Host Biologic OleAN Registers - 1310     Intel(y) Asser(y) Ex - 1200 (150 y) (2016) Cole (150 y) (2016) Registers - 1310     Intel(y) Asser(y) Ex - 1200 (150 y) (2016) Cole (150 y) (2016)     Intel(y) Asser(y) Ex - 1200 (150 y) (2016) Cole (150 y) (2016) Cole (150 y) (2016) Cole (150 y) (2016) Cole (15                                                                                                    |       |              |      |  |  |  |  |  |  |  |  |
|                                                | <ul> <li>Interface section 20 - 1000 state and the section of the section of</li></ul>                                                                                                    |       |              |      |  |  |  |  |  |  |  |  |
|                                                | Stores of a Children Statem                                                                                                    |       |              |      |  |  |  |  |  |  |  |  |
|                                                | Microsoft System Management BIOS Driver                                                                                                    |       |              |      |  |  |  |  |  |  |  |  |
|                                                | Microsoft Virtual Dive Enumerator                                                                                                    |       |              |      |  |  |  |  |  |  |  |  |
|                                                | The Microsoft Windows Management Interface for ACPI                                                                                                    |       |              |      |  |  |  |  |  |  |  |  |
|                                                | Intersective Management Interface for ACPI                                                                                                    |       |              |      |  |  |  |  |  |  |  |  |
|                                                | 🏣 NDIS Virtual Network Adapter Enumerator                                                                                                    |       |              |      |  |  |  |  |  |  |  |  |
| < >                                            | Tap Numeric data processor                                                                                                    | ~     |              |      |  |  |  |  |  |  |  |  |
|                                                |                                                                                                    |       |              |      |  |  |  |  |  |  |  |  |
|                                                |                                                                                                    |       | - 1234       | PM   |  |  |  |  |  |  |  |  |
| Type here to sea                               | in 🧧 🦉 🚈 🖾 🕼                                                                                                    |       | 1 Q1) 2/5/2  | 1021 |  |  |  |  |  |  |  |  |
| _                                              |                                                                                                    |       |              |      |  |  |  |  |  |  |  |  |

Note: "USB Serial Port (COM#)" should appear under "Ports (COM & LPT)" as shown above.

- 6) The instructions we provide at <u>http://www.revolectrix.com/new\_applications/pc.usb.html</u> (this page accessible from the Download USB Driver link on any of our CCS applications) should now work as advertised.
- 7) Launch your CCS application, power ON the charger, plug the 3 pin JR style servo plug into the charger's data port (observe proper polarity), and see that the text at the top of the CCS application changes from "No Data from [charger model]" to "Waiting to Start" (see the following screen capture):

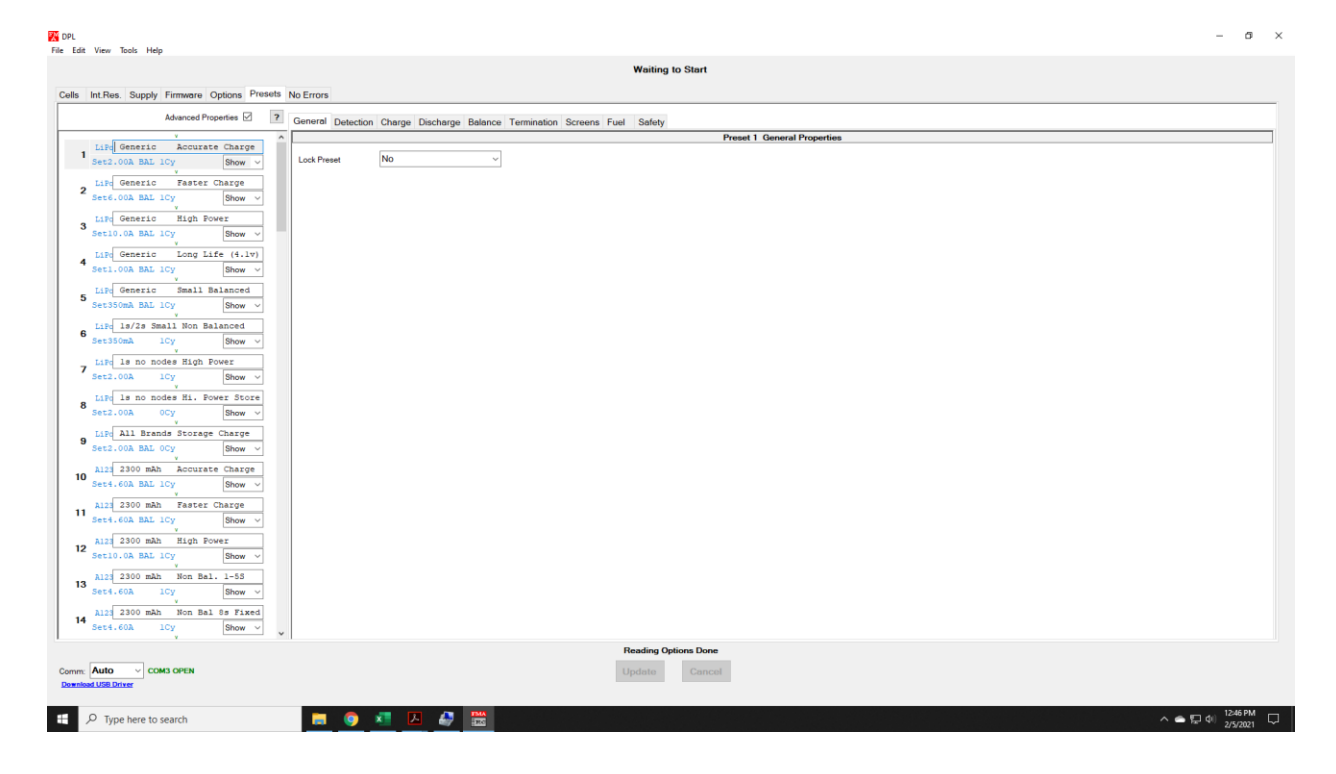

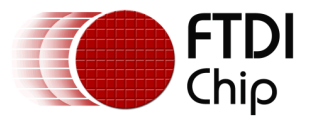

## **3.2 Pre-Installation using the FTDI setup executable**

The Windows 10 CDM driver is also available as a setup.exe from the **FTDI Web Site**, as shown in Figure 3.2.

The executable copies the default FTDI driver to the PC's driver store prior to the FTDI device being plugged into the PC.

|                  | Processor Architecture |              |              |     |     |        |        |     |                                                                         |
|------------------|------------------------|--------------|--------------|-----|-----|--------|--------|-----|-------------------------------------------------------------------------|
| Operating System | Release Date           | x86 (32-bit) | x64 (64-bit) | PPC | ARM | MIPSII | MIPSIV | SH4 | Comments                                                                |
| Windows*         | 2015-11-23             | 2.12.10      | 2.12.10      |     | ×.  |        |        | -   | 2.12.10 WHOL Control<br>Available a stetup executable<br>Releaser runss |

Figure 3.2 Setup Executable Location

Download the setup.exe and right-click and select 'Run as administrator' as shown in Figure 3.3.

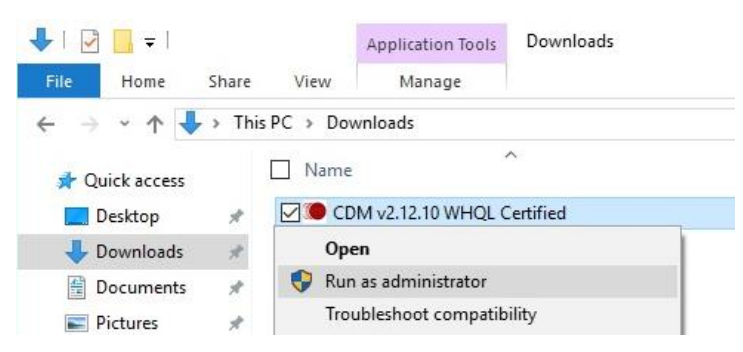

Figure 3.3 Setup Executable Run as administrator

You may see a message from 'User Access Control' asking 'Do you want to allow this app to make changes to your PC?'. If so, click Yes to continue.

Press the Extract button as shown in Figure 3.4.